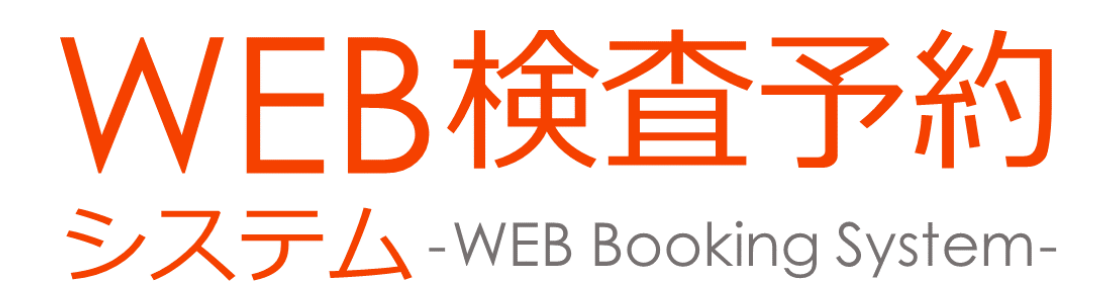

# ユーザーマニュアル

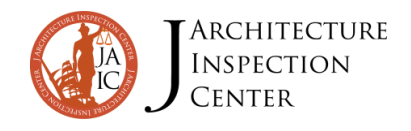

| 1 | WEB検査予約システムを利用した検査日までの流れ 1 |     |  |  |  |
|---|----------------------------|-----|--|--|--|
| 2 | 新規会員登録                     | 2   |  |  |  |
|   | 2-1 検査予約システム・新規会員登録        | 2   |  |  |  |
|   | 2-2 お客様情報登録                | 3   |  |  |  |
|   | 2-3 新規会員登録時のご注意            | 4   |  |  |  |
| 3 | ログイン方法                     | 5   |  |  |  |
| 4 | 検査予約方法                     | 6   |  |  |  |
|   | 4-1 検査予約登録(検査予約登録画面)       | 6   |  |  |  |
|   | 4-2 検査予約登録(検査希望日時)         | 7   |  |  |  |
|   | 4-3 検査予約登録(現場立ち会い者様等情報入力)  | 8   |  |  |  |
|   | 4-4 検査予約登録(申請書のご提出方法)      | 9   |  |  |  |
|   | 4-5 検査予約登録(入力項目不足・不備)      | 10  |  |  |  |
|   | 4-6 検査予約登録(申請書PDFアップロード)   | 11  |  |  |  |
|   | 4-7 予約カレンダー                | 12  |  |  |  |
| 5 | 検査予約申込み状況・その他の確認           | 1 3 |  |  |  |
|   | 5-1 検査予約確認                 | 13  |  |  |  |
|   | 5-2 請求書アップロード確認            | 14  |  |  |  |
| 6 | 会社情報(お客様情報)の変更方法           | 1 5 |  |  |  |
| 7 | 関連会社情報入力・変更方法              | 1 6 |  |  |  |
| 8 | ご利用にあたってのご注意               | 1 7 |  |  |  |

1 WEB検査予約システムを利用した検査日までの流れ

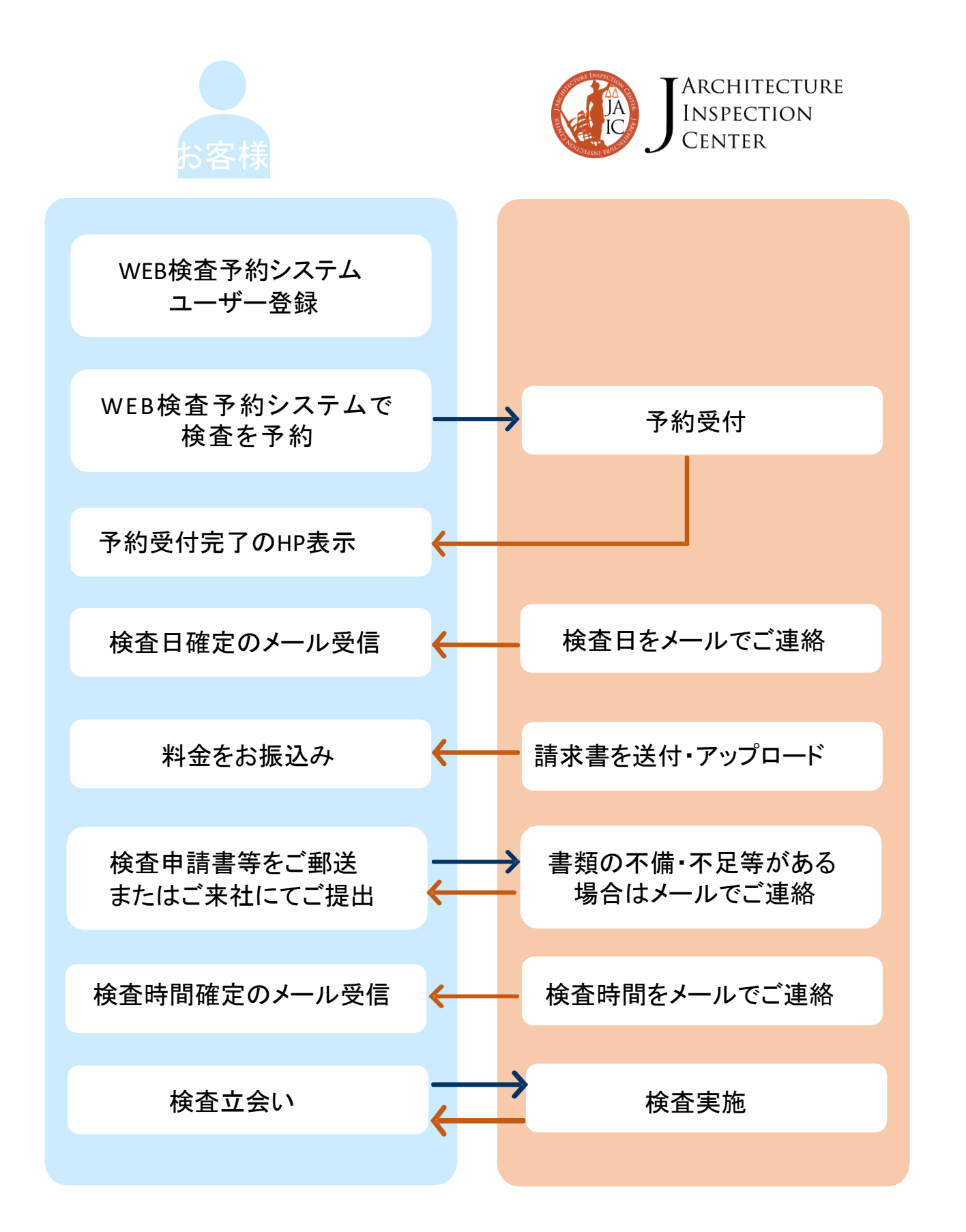

※当社ホームページにて中間検査や完了検査のご予約をできるシステムです。 システムをご利用いただくには、ユーザー登録(無料)が必要です。 2-1 当社ホームページ(<u>www.jaic-co.com</u>)のトップページ
 →「検査予約システム」ページから新規会員登録へ

### ①「検査予約システム」を選択してください

②「会員ログインはこちら」を選択してください

| HOME WEB SERVICE       | JARCHITECTURE<br>INSPECTION<br>CENTER                          |
|------------------------|----------------------------------------------------------------|
| wei 1 FANICE           | エンジニアリングレポート・遊法性調査・耐顔診断、増築・改修の建築確認は、J建築検査センター(JAIC)へ           |
| ファイル共有サービス EASY        | HOME WEBサービス 検査予約システム                                          |
| 検査予約システム<br>SIMULATION | 検査予約システム                                                       |
| お見積りシミュレーション           | 中間検査や完了検査、瑕疵保険、フラット35、などの検査予約のお申し込みをパソコンやスマートホンからWEB上で行うことができま |
| SERVICE                | ご利用にはユーザー登録(無料)が必要です。                                          |
| 建築確認検査 5 >             | 登録と利用の際には、本ページの下方「書類ダウンロード」を選択して頂くと操作マニュアルがありますのでご確認ください。      |
| 建築物エネルギー消費性能適合性判定 2    |                                                                |
| 構造計算適合性判定              | 会員ログインはこちら                                                     |
| フラット35 (適合証明)          |                                                                |
| <b>住宅性能評</b> 価 2 >     | ■ 検査予約システムのメリット                                                |
| 長期優良住宅                 | 1.365日いつでもパソコンやスマートホンからお申し込みいただけます。                            |
| 低炭素住宅                  | 2. ペーパーレスでのお申込みが可能です。(検査申請書等は別途捺印付きでご提出が必要となります)               |
| 住宅性能証明書                | 3. 検査日時を、パソコンやスマートホンでいつでもご確認いただけます。                            |
| 性能評価                   | 4. 検査日時が確定しましたら、メールにてご連絡いたします。                                 |
| BELS評価                 |                                                                |
| 住宅瑕疵担保責任保険             | ■ 動作環境                                                         |

### ③「新規登録」を選択してください

| ででした。<br>Winspection<br>Center<br>検査予約WEBシステム |  |
|-----------------------------------------------|--|
| <ul> <li>▲ パスワード</li> </ul>                   |  |
| 3                                             |  |

# 2 新規会員登録方法

### 2-2「お客様情報新規登録画面」にて必要なお客様情報を入力

①お客様の情報を入力する

\* 印の項目は必須入力

②必要項目を全て入力した後、「確認」を選択してください

|                                               | お客様情報新規登録画面                           |   |
|-----------------------------------------------|---------------------------------------|---|
| お客様情報                                         |                                       |   |
| お名前*(全角) フリガチ*(全角)                            | 例:建築 太郎                               |   |
| 会社名 * (全角)                                    | 例: ケンチク タロウ<br>例: 株式会社 J建築設計          |   |
| 影便番号                                          | ※ノイマン無し                               |   |
| 住所(全角)                                        | 選択してください                              | ~ |
| メールアドレス *<br>(半角英数字)                          |                                       |   |
| 電話番号 *<br>(半角数字)                              | ※)パブン無し                               |   |
| 携帯電話 *<br>(半角数字)                              | ※バイブン無し                               |   |
| FAX<br>(半角数字)                                 | ※バイフン無し                               |   |
| パスワード *<br>(半角英数字)                            | ※半角の英字・数字を組み合わせた6文字以上20文字以内で設定してください。 |   |
| ノセスワード再入力。<br>(半角英数字)<br>※入力項目をご入力の上、「確認」ボタンを | ※雑詞のため、もう一度ご入力ください。<br>押してください。 2     |   |
|                                               |                                       |   |

③内容に間違えのないことを確認し、「登録」を選択してください 内容を訂正する場合は「前画面に戻る」を選択してください

これで新規会員登録は完了です 「検査予約登録画面」へ移ります

|         | お客様情報新規登録画面 |
|---------|-------------|
| お客様情報   |             |
| お名前     |             |
| フリガナ    |             |
| 会社名     |             |
| 住所      |             |
| メールアドレス |             |
| 電話番号    |             |
| 携帯電話    | (3)         |
| FAX     |             |
|         | 登録 前画面に戻る   |
|         |             |

# 2 新規会員登録方法

2-3 新規会員登録時のご注意

※会員登録時のメールアドレスに登録完了のメールが届きますので、 必ずメールが届いているかご確認ください。

届いていない場合は、検査予約をお申込みいただく前に「会社情報」画面 にてメールアドレスをご確認ください。

記載が違う場合は、「会社情報」画面より修正ください。 記載が正しい場合は、渋谷支店検査部(03-6696-7178)、大阪支店(06-6204-3210) にお電話ください。

### 3-1 当社ホームページ(<u>www.jaic-co.com</u>)のトップページ →「WEB検査予約システム」会員ログインへ

①当社ホームページトップにある「WEB検査予約」下にある会員をログイン

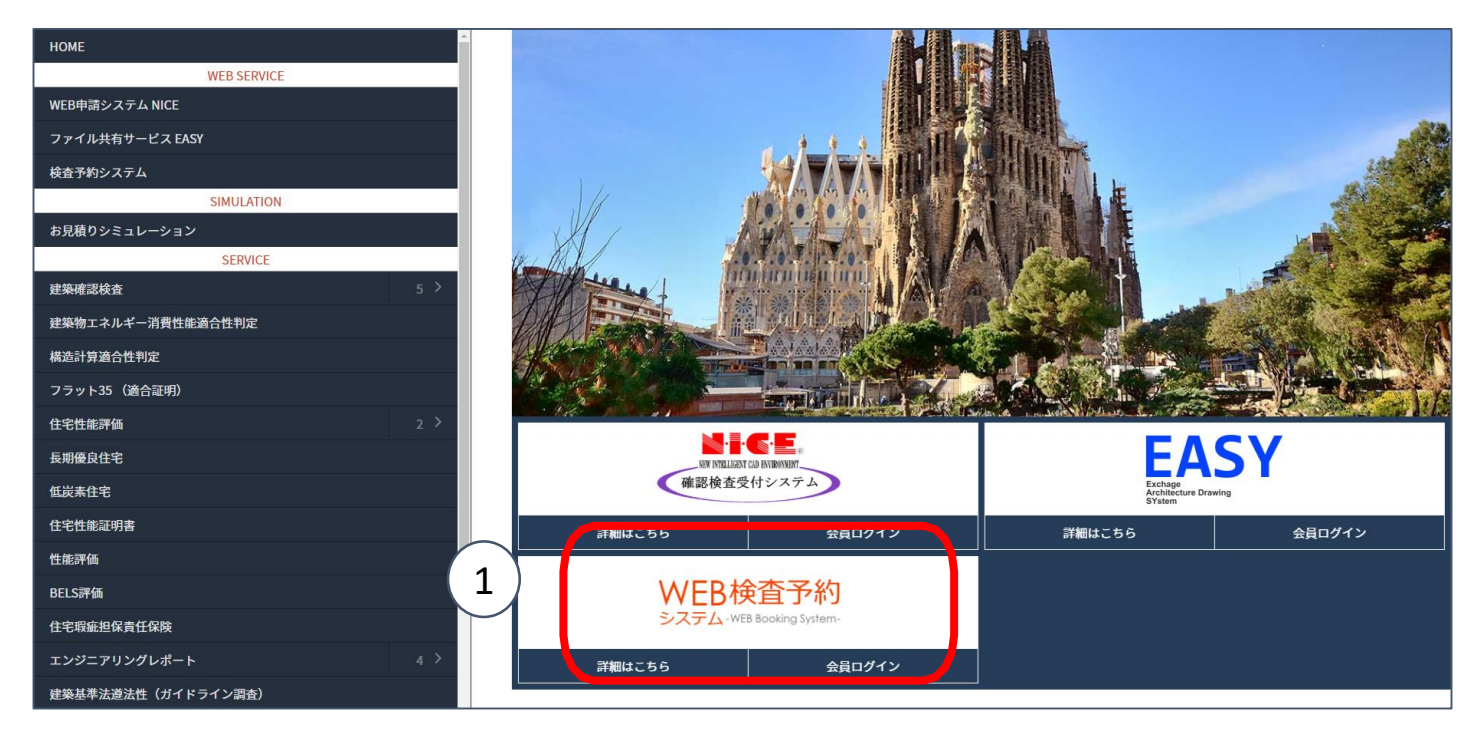

#### ②会員登録時に入力いただいたユーザーID(メールアドレス)・パスワードを入力しログイン

| ( | EDグレン ARCHITECTURE<br>INSPECTION<br>CENTER<br>検査予約WEBシステム<br>2 ユーザーID<br>1 パスワード<br>ログイン |  |
|---|------------------------------------------------------------------------------------------|--|
|   | 新規登録 パスワードを忘れた場合                                                                         |  |

※パスワードを忘れた場合は、上記の画面よりお手続きください。 パスワード再発行のためのリンクをメールにてお送りします。 4-1 検査予約登録 ~「検査予約登録画面」より必要な情報を入力~

①新規登録を選択してください

|          | 株式会社」建築検査センター |         |        |      |                      | ログアウト |      |
|----------|---------------|---------|--------|------|----------------------|-------|------|
| キーワード    |               | 物件区分を選択 | ✔ 検査種別 |      | 探索                   | 1 +   | 新規登録 |
|          |               |         |        |      |                      |       |      |
| 検査予約No 🔺 | 物件名           | 検査種別    | 検査希望日時 | 検査日時 | ステータス<br>(申請書のご提出方法) | 申請状況  | 操作   |
| 前1次      |               |         |        |      |                      |       |      |

### ②検査予約登録画面に、検査対象の物件情報を入力

\*印はの項目は必須入力

| 検査予約登録画面 |      |                | 株式会社」建築検査センター               | ログアウト   |
|----------|------|----------------|-----------------------------|---------|
| 検査予約登録画  | 面面   |                | ⊛ ≠-                        | マンセル    |
| 検査種別*    | 基準法  | 検査種別           | 選択してください                    | ~       |
|          |      | 検査種別-確認<br>-工程 | 選択してください                    | ~       |
|          |      | 同時検査           | □ 省工 不 通判対象                 |         |
| (2)      |      | 確認番号           | 第                           | 号       |
|          |      | 確認番号(他<br>社)   | ※弊社以外の確認番号の場合はこちらに入力してください。 |         |
|          |      | 備考             |                             |         |
|          | フラット | 検査種別           | 選択してください                    | ~       |
|          |      | 適合証明番号         |                             |         |
|          | 性能評価 | 検査種別           | 選択してください                    | ~       |
|          |      | 検査工程           | 選択してください                    | ~       |
|          |      | 住宅性能評価番<br>号   |                             |         |
|          |      | 工程完了日          |                             | <b></b> |
|          | 性能証明 | 検査種別           | 選択してください                    | ~       |
|          |      | 検査工程           | 選択してください                    | ~       |
|          |      | 性能証明書番号        |                             |         |

4-2 検查予約登録 ~検查希望日時入力~

#### ①検査希望日時を入力

・カレンダーを選択し希望日を選択してください

- ・日付を変更する場合はカレンダーを選択し、変更希望の日付を選択してください
- ※ 日付はカレンダーより入力ください(直接入力、削除はできません)
- ※ 必ず第三希望日まで入力ください
- ※ カレンダーの詳しい説明は4-7(12ページ)に記載

②午前、午後の希望がある場合は選択してください

| 昇降機調査の有無*               |                            | ● 昇降機無し ○ 昇降機有り ○ ホームエレベーター併願<br>※昇降機の検査申込は別途必要となります。また、原則建物本体と同日に検査<br>を行いますので、ご希望の日時を調整してください。                                              |
|-------------------------|----------------------------|----------------------------------------------------------------------------------------------------|
|                         | 検査希望日時                     | 第一希<br>望*: (1) ○ AM ○ PM<br>● 希望なし (2)                                                                                                    |
| 検査予                     | 約申込みに際しての                  | 第二希<br>望*: ● 希望なし                                                                                                    |
| <sub>注息引</sub><br>お申込み前 | 『頃になりますので、<br>前に必ずお読みください。 | 第三希<br>望*:                                                                                                    |
|                         |                            | ※予約は検査ご希望日の5営業日前までとなっております。                                                                                                    |
|                         |                            | ※カレンダーで黄表示されている日付は混雑日となっております。既に多くの<br>予約をいただいているためほとんどの場合、他の希望日とさせていただくこと<br>になります。                                                          |
|                         |                            | ※カレンダーで赤表示されている日付は休日祝日を含む弊社の受付できない日<br>となっております。                                                                                              |
|                         |                            | ※検査のご予約は、検査日の大幅な変更が生じないように、充分な調整を行っ<br>てください。                                                                                                 |
|                         |                            | ※予約申込済の検査が、日時変更またはキャンセルとなる場合はすみやかにキャンセルのご連絡をお願いいたします。また、検査予定時間決定後のキャンセルは所定のキャンセル料が発生いたします。                                                    |
|                         |                            | 混雑状況によりご希望の日時とならない場合がありますので、予めご了承くだ<br>さい。                                                                                                    |
|                         | 手続き中の申請                    | <ul> <li>● 無し ○ 手続済(計画変更) ○ 手続済(軽微変更) ○ 手続中(計画変更)</li> <li>○ 手続中(軽微変更)</li> <li>※中間検査時に軽微変更に該当しない変更がある場合は計画変更申請交付後に<br/>検査申請が必要です。</li> </ul> |
|                         |                            | ※完了検査時に軽微変更に該当しない変更がある場合、検査済証を交付できな                                                                                                    |

4-3 検査予約登録 ~現場立ち会い者等情報入力~

①申込者と同じ情報を入力したい場合選択してください
 ②関係会社の情報を入力したい場合選択してください

 (関係会社の登録は「追加」を選択してくださいし、必要な情報を入力)

①②ともに選択をした後、一部変更がある場合は直接入力も可能

③請求書の郵送を希望する場合は「希望する」を選択し「請求書送付先」を入力 請求書の郵送を希望しない場合は「希望しない」を選択し本システム内にアップロード される請求書をダウンロードして料金をお振込みください。

※ 領収書の発行は原則行っておりません。

|                        | 会社名:                                        |                         | ご氏名*: |         |  |
|------------------------|---------------------------------------------|-------------------------|-------|---------|--|
|                        | メール*:                                       |                         | 電話番号: | ※八イフン無し |  |
| 2                      | 携带番号 <b>*</b> :                             | ※川マフト毎日                 |       |         |  |
| $\frown$               |                                             | ×/(1))#0                |       |         |  |
| 請求書の郵送希望 (3)           | 希望する                                        | ~                       |       |         |  |
| 請求書送付先                 | 会社名:                                        |                         | ご氏名:  |         |  |
|                        | 住所:                                         | 選択してください 🗸              | 住所:   |         |  |
|                        | 郵便番号:                                       |                         | 電話番号: |         |  |
| -                      |                                             | ※ハイフン無し                 |       | ※ハイフン無し |  |
|                        | 請求書の宛名                                      |                         |       |         |  |
|                        | 会社名:                                        |                         | ご氏名:  |         |  |
|                        |                                             | ※未入力の場合は建築主宛とさせていただきます。 |       |         |  |
| 检查这时中,1474年期检查会长时心感动士生 |                                             |                         |       |         |  |
|                        | ○ 米征 ※早期アルセム時の日期1+ 絵本宝体ロの初近社営業ロの欠後10歳とかります。 |                         |       |         |  |
|                        | ※最近での方文取目時は、検査実施目の空当れ呂東日の十夜以降となります。         |                         |       |         |  |
|                        | ○ 郵送                                        |                         |       |         |  |
|                        | 会社名:                                        |                         | ご氏名:  |         |  |
|                        | 郵便番号:                                       |                         | 電話番号: |         |  |
|                        |                                             | ※ハイフン無し                 |       | ※ハイフン無し |  |
|                        | 住所:                                         | 選択してください 🗸              | 住所:   |         |  |

4-4 検査予約登録 ~申請書の提出方法~

①申請書のご提出方法を選択してください
 ・WEB申請システム「NICE」をご利用
 予約完了後、NICEで検査申請書を作成・申請してください

・申請書をPDF添付(アップロード) この後の操作で「申請確認」選択し→「はい」を選択してください

※ 申請後詳細画面にて速やかに申請書のファイルをアップロードしてください

・原本を提出 郵送またはご来社(渋谷支店、大阪支店)にてご提出ください

②全ての必要項目を入力後「申請確認」を選択してください 「一時保存」を選択すると記載内容は保存されますが予約は完了しませんのでご注意ください

| 申請書のご提出方法 * | (1)        | ○ WEB申請システム「NICE」をご利用 ○ 申請書をPDF添付(アップロード) ○ 原本を提出       |
|-------------|------------|---------------------------------------------------------|
| 備考欄         | $\bigcirc$ |                                                         |
|             |            |                                                         |
|             |            |                                                         |
|             |            |                                                         |
|             |            |                                                         |
|             |            |                                                         |
|             |            | $\sim$                                                  |
|             |            | <ul> <li>(2)</li> <li>✓ 申請確認</li> <li>◆ 一時保存</li> </ul> |

4-5 検査予約登録 ~入力項目不足·不備~

#### ①入力項目不足·不備

・入力項目に記入不足がある場合、画面下に不備項目が赤く表示されます
 入力項目を全て入力し再度「申請確認」選択し →「はい」を選択してください

入力完了(詳細検査予約申請画面へ移る)

| 申請書のご提出方法 *                                                                                                    | ○ WEB申請システム「NICE」をご利用 ④ 申請書をPDF添付(アップロード) ○ 原本を提出 |
|----------------------------------------------------------------------------------------------------|---------------------------------------------------|
| 備考欄                                                                                                    |                                                   |
| 1           ・ 検査希望日時-第三希望を選択してください。                                                                                  |                                                   |
| <ul> <li>検査当日現場立ち合い者-ご氏名を入力してください。</li> <li>検査当日現場立ち合い者-メールを入力してください。</li> <li>検査当日現場立ち合い者-携帯番号を入力してください。</li> </ul> | ✓ 申請確認                                            |

4-6 詳細検査予約確認画面より ~申請書のPDFアップロード~

①申請書のPDFをアップロードする
 ・選択してくださいからファイルを選択アップロードする

※ 申請書のPDFのアップロードは後日でも可能ですが、検査日時が確定できない場合 がありますので、速やかにご対応ください。

| 詳細検査予約申請画面 |                                                               | 株式会社」建築検査センター | i@jaic-co.com) ログアウト |
|------------|---------------------------------------------------------------|---------------|----------------------|
| 申請書 *      | (1)                                                           | /編集           | 削除 く 戻る              |
| 請求書        | $\bigcirc$                                                    | ていません。        |                      |
| 検査予約状況確認画  | 面                                                             |               |                      |
| 検査種別       | ■基準法<br>検査理別:中間<br>検査工程:基礎配筋<br>確認番号:第1号<br>確認番号(他社):1<br>備考: |               |                      |
| 物件名        | 沖縄                                                            |               |                      |
| 住居表示       | 沖縄県 那覇市                                                       |               |                      |
| 物件区分       | 建築物                                                           |               |                      |
| 構造         | 鉄骨造                                                           |               |                      |
| 建物用途       | 一戸建ての住宅                                                       |               |                      |
| 検査対象面積     | 1 m <sup>2</sup>                                              |               |                      |
|            |                                                               |               |                      |

「編集」表示されている検査予約の内容を変更する(検査予約登録画面へ移動)

「削除」表示されている検査予約を削除する

「戻る」「検査予約一覧」へ戻る

### 4-7「予約カレンダー」の表示について

| 検査希望日時                         | 調整して・<br>第一希望*                                                     | ください。                                                    |                                          |                                                           | ٦L                                   | 検査予約登録画面の「カレンダー」<br>選択すると開きます |       |       |  |  |
|--------------------------------|--------------------------------------------------------------------|----------------------------------------------------------|------------------------------------------|-----------------------------------------------------------|--------------------------------------|-------------------------------|-------|-------|--|--|
|                                | 第二希望*                                                              |                                                          |                                          |                                                           | AM (     AM (                        | ) PM ● 希望なし<br>) PM ● 希望なし    |       |       |  |  |
| 王体主中心中语                        | 混雑状況に。                                                             | トりご希望の日時と                                                | ならない場合がありま                               | <b>ますので、</b>                                              | ください。                                |                               |       |       |  |  |
| 77%CTUT09                      | <ul> <li>● 無し (<br/>※中間検]</li> <li>※完了検]</li> <li>の提出を3</li> </ul> | ○ 手続済(IT画変更<br>査時に軽微変更に該<br>査時に軽微変更に該<br><sup>乾めます</sup> | ) ○ 手続済(軽ਕ変)<br>当しない変更がある場<br>当しない変更がある場 | <ul> <li>() =*</li> <li>湯合はin</li> <li>湯合、検査済、</li> </ul> | (単) 手続中(単)<br>えに検査申請がが<br>すできない旨の通知: | W変更)<br>必要です。<br>身を発行し追加説明書   |       |       |  |  |
| 現場最寄り駅                         | <                                                                  |                                                          | 2                                        | 月 202                                                     | 0                                    | 検査を予                          | 約したい年 | 月日か確認 |  |  |
| 検査当日の待ち合わせ場所                   | H                                                                  | 月                                                        | 火                                        | 水                                                         | 木                                    | 金                             | ±     |       |  |  |
|                                | 26                                                                 | 27                                                       | 28                                       | 29                                                        | 30                                   | 31                            | 01    |       |  |  |
|                                | 02                                                                 | 03                                                       | 04                                       | 05                                                        | 06                                   | 07                            | 08    |       |  |  |
|                                | 09                                                                 | 10                                                       | 11                                       | 12                                                        | 13                                   | 14                            | 15    |       |  |  |
|                                | 16                                                                 | 17                                                       | 18                                       | 19                                                        | 20                                   | 21                            | 22    |       |  |  |
|                                | 23                                                                 | 24                                                       | 25                                       | 26                                                        | 27                                   | 28                            | 29    |       |  |  |
|                                | 01                                                                 | 02                                                       | 03                                       | 04                                                        | 05                                   | 06                            | 07    |       |  |  |
|                                | <br>G                                                              | 1 Ø                                                      | עי                                       |                                                           |                                      | 閉                             | ັ້ອ   |       |  |  |
| <u>カレンダー(</u><br>・予約可(白<br>検査の | の表示につ<br>色)<br>スケジュー                                               | のいて                                                      | 谷があり村                                    | <b>食</b> 査予約                                              | 申込みか                                 | 可能                            |       |       |  |  |

・予約可(空きわずか・黄色)

検査のスケジュールが混雑しているためご希望の日付で検査とならない 場合があります

### ·予約不可(赤色)

検査予約申込み不可

### 5-1 検査予約一覧画面より ~検査予約確認~

| HOME           | 検査予約一覧   |       |                       |       |       |                 | 株式会社」建築検査センター、いたしのことでのための                |  |  |  |  |
|----------------|----------|-------|-----------------------|-------|-------|-----------------|------------------------------------------|--|--|--|--|
| 」建築検査センター      | キーワード    | 物件区分を | 物件区分を選択 V 検査種別 V Q 探索 |       |       | + 新規登録          |                                          |  |  |  |  |
| WEB SERVICE    |          |       |                       |       |       |                 |                                          |  |  |  |  |
| ファイル共有 EASY    | 培育子約No 🔥 | 物件名   | 検査種別                  | 始杏口時  | 7=-47 | 申請状況            | 操作                                       |  |  |  |  |
| WEB申請システム NICE |          |       |                       | 17844 | ~/ /^ |                 |                                          |  |  |  |  |
| 検査予約システム       | 10000052 | 沖縄3   | 中間                    | :-    | 未定    | 一時保存(未申請)       | ● ● □ピー                                  |  |  |  |  |
| 検査予約一覧         | 10000048 | 沖縄2   | 中間                    | :-    | 未定    | 申請済み            | ● 「「「「「」」」 「「「」」」 「「」」 「「」」 「「」」 「」」 「」」 |  |  |  |  |
| 会社情報           | 1000047  | 计编    | фЩ                    |       | ±+    | 中违这卫            |                                          |  |  |  |  |
| 関係会社管理         | 10000047 | ንተምይ  | ΨIB                   |       | THE . | H##/# <i>07</i> |                                          |  |  |  |  |
|                |          |       |                       |       | 前     | 1 次             |                                          |  |  |  |  |
|                |          |       |                       |       |       |                 |                                          |  |  |  |  |
|                |          |       |                       |       |       |                 |                                          |  |  |  |  |

### 記載項目の説明

| 記載項目  |             | 内容                                                |  |  |  |  |  |  |
|-------|-------------|---------------------------------------------------|--|--|--|--|--|--|
| 検査予約  | INo         | 当社発行の予約番号                                         |  |  |  |  |  |  |
| 物件名   |             | お客様が登録した物件名                                       |  |  |  |  |  |  |
| 検査種別  |             | お客様が登録した検査種別                                      |  |  |  |  |  |  |
| 検査日時  |             | 検査日付、時間が確定すると表示される                                |  |  |  |  |  |  |
| ステータス | ス           |                                                   |  |  |  |  |  |  |
|       | 受付完了        | 検査予約は申請しているが日程未確定                                 |  |  |  |  |  |  |
|       | 日付確定        | 検査日が確定(これよりお客様自身にてキャンセル不可)                        |  |  |  |  |  |  |
| F     | 時間確定        | 検査日時が確定                                           |  |  |  |  |  |  |
| キャンセル |             | 検査日時が確定後にキャンセルを行った場合                              |  |  |  |  |  |  |
| 申請状況  | ,           |                                                   |  |  |  |  |  |  |
| I     | 申請済み        | 検査予約申請済み                                          |  |  |  |  |  |  |
| -     | 一時保存(未申請)   | 検査データを一時保存(データは送信されていない)                          |  |  |  |  |  |  |
| 操作    |             |                                                   |  |  |  |  |  |  |
| İ     | 詳細          | 詳細予約確認画面へ移動する                                     |  |  |  |  |  |  |
| ţ     | 編集          | 検査予約登録画面へ移動する<br>検査日時が確定すると編集できない                 |  |  |  |  |  |  |
| ì     | 削除          | 検査予約、一時保存の内容が削除される<br>受付が完了すると削除できない              |  |  |  |  |  |  |
|       | ⊐ピ <b>–</b> | 選んだ登録内容が⊐ピーされ、申請状況が「一時保存(未申請)」<br>となり検査予約一覧に追加される |  |  |  |  |  |  |

## 5 検査予約申込み状況・その他確認

5-2 検査予約一覧画面より ~請求書アップロードの確認~

検査予約登録時「請求書の郵送を希望しない」4-3(8ページ)を選択したお客様へは、 本システム内に弊社から請求書をアップロードします

①弊社からの「請求書アップロードのお知らせメール」を受信後、該当する検査内容欄の 「詳細」を選択してください

| HOME                       | 検査予約一覧    |       | ·                                       |                              |         |            | 株式会社」建築核              | 道センター    | aida@jaic-co. | com) ログ | アウト      |    |      |      |
|----------------------------|-----------|-------|-----------------------------------------|------------------------------|---------|------------|-----------------------|----------|---------------|---------|----------|----|------|------|
| 3建築検査センター                  | キーワード     |       | 物件区分を選                                  | 訳 🖌                          | 検査種別    | ▼ Q 探索     |                       |          |               | + 新規    | 證録       |    |      |      |
| WEB SERVICE                |           |       |                                         |                              |         |            |                       |          |               | _       |          |    |      |      |
| ファイル共有 EASY                | 検査予約No 🔺  | 物件名   | 検査種別                                    | 検査日時                         | ステータス   | 申請状況       |                       | 操        | ¥ff           |         |          |    |      |      |
| WEB申請システム NICE<br>培育系約システム | 10000052  | 沖縄3 5 | 中閉                                      | :-                           | 未定      | 一時保存 (未申請) | R ≣¥#                 | ▲短年      | <b>命 alle</b> | N 78-   |          |    |      |      |
| 検査予約システム                   |           |       |                                         |                              | ++      |            | 5X 0+44               | 2º (ABHE |               |         |          |    |      |      |
| 会社情報                       | 10000048  | 沖縄2 1 | 中間                                      | :-                           | 木定      | 申請済み       | 数 詳細                  | ✔ 編集     | 前削除           | N 28-   |          |    |      |      |
| 期係会社管理                     | 10000047  | 沖縄    | 中間                                      | :-                           | 未定      | 申請済み       | 数 詳細                  | ✔編集      | 前削除           | 10 DV-  |          |    |      |      |
|                            |           |       |                                         |                              | 前       | 1 次        |                       |          |               |         |          |    |      |      |
| _                          |           |       |                                         |                              |         |            |                       |          |               |         |          |    |      |      |
| 計                          | 細検査予約申請画面 |       |                                         |                              |         |            |                       | 株式       | 会社」建          | 築検査センダ  | 7—(yaida |    | n) D | グアウト |
|                            |           |       |                                         |                              |         |            |                       |          |               |         |          |    |      |      |
|                            |           |       |                                         |                              |         |            |                       |          |               | ✔ 編集    | Ô        | 削除 | ≮ 戻る |      |
|                            | 申請書 *     |       |                                         | $\frown$                     | ▲ 選択    | 申請書ファイルな   | バアップロードさ              | れていませ    | ±ん。           |         |          |    |      |      |
|                            | 請求書       |       |                                         | (2                           | ) 請求書ファ | ァイルがアップロード | <sup>、</sup> されていません。 | •        |               |         |          |    |      |      |
|                            | 検査予約状況確   | 認画面   | 0                                       |                              |         |            |                       |          |               |         |          |    |      |      |
|                            | 検査種別      |       | ■基準法<br>検査理目:<br>確認番号:<br>確認番号(作<br>備考: | 中間<br>基礎配筋<br>第1号<br>他社) : 1 |         |            |                       |          |               |         |          |    |      |      |
|                            | 物件名       |       | 沖縄                                      |                              |         |            |                       |          |               |         |          |    |      |      |
|                            | 住居表示      |       | 沖縄県 那覇                                  | 覇市                           |         |            |                       |          |               |         |          |    |      |      |
|                            | 物件区分      |       | 建築物                                     |                              |         |            |                       |          |               |         |          |    |      |      |
|                            | 構造        |       | 鉄骨造                                     |                              |         |            |                       |          |               |         |          |    |      |      |
|                            | 建物用途      |       | 一戸建ての                                   | )住宅                          |         |            |                       |          |               |         |          |    |      |      |
|                            | 検査対象面積    |       | 1 mỉ                                    |                              |         |            |                       |          |               |         |          |    |      |      |
|                            |           |       |                                         |                              |         |            |                       |          |               |         |          |    |      |      |

#### ②その後請求書をダウンロードする

# 6 会社情報(お客様情報)の変更

6-1 ログインし、「会社情報」で変更情報を入力

①「会社情報」を選択してくださいし変更内容を入力する
 ②変更内容を入力後「保存」を選択してください →「決定」選択してください

変更入力完了

| - +-ワ-ド             | 物件[                   | 区分を選択        | ✓ 検査種別     |      |       |
|---------------------|-----------------------|--------------|------------|------|-------|
| ICE                 | 1011                  |              |            |      |       |
| SY                  |                       | 10 D-17      |            |      |       |
|                     | 検査予約No 🔨              | 物种石          | 使且裡別       | 検査日時 | ステータス |
| ( <del>7</del> 4    | 10000049              | 沖縄2          | 中間         | :-   | 未定    |
|                     | 10000048              | 沖縄2          | 中間         | :-   | 未定    |
| ) ( 1 )-            |                       |              |            |      |       |
|                     | 10000047              | 沖縄           | 中間         | :-   | 未定    |
| 会计信服                |                       |              |            |      |       |
|                     |                       |              |            |      |       |
| お名前* (全角)           |                       |              |            |      |       |
| フリガナ★ (今毎)          | 例:連築 太郎               |              |            |      |       |
| シンガナ (主用)           | アイダ ユウコ<br>創・ケンチク タロウ |              |            |      |       |
| 会社名* (全角)           |                       |              |            |      |       |
|                     | 例:株式会社J建築設計           |              |            |      |       |
| 郵便番号                |                       |              |            |      |       |
| (十元 (今南)            | ※ハイフン無し               |              |            |      |       |
| 11171(主用)           | 東京都                   |              |            |      |       |
|                     |                       |              |            |      |       |
| メールアドレス*<br>(半角英数字) |                       |              |            |      |       |
| 電話番号*               |                       |              |            |      |       |
| (平両数子)              | ※ハイフン無し               |              |            |      |       |
| 携帯電話*<br>(半角数字)     |                       |              |            |      |       |
| EAX                 | ※ハイフン無し               |              |            |      |       |
| (半角数字)              | ※ハイフン年1,              |              |            |      |       |
| パスワード               | ×/(I)/m/              |              |            |      |       |
| (半角英数字)             | ※半角の英字・数字を組み合わせ       | 26文字以上20文字以内 | で設定してください。 |      |       |
| パスワード再入力<br>(半角英数字) | ※確認のため キラ一度ブルン:       | ≤±1).        |            |      |       |
|                     | WEBOUNLON DUTRENUL    |              | $\sim$     |      |       |
|                     |                       |              | (2)        | 降僻   |       |

# 7 関連会社情報入力・変更

7-1 ログインし、「関連会社管理」で関連会社情報を入力

①「関連会社管理」を選択してください→「追加」を選択し関連会社情報を入力
 ②入力後、「保存」選択してください→「決定」選択してください

入力完了

| номе                       | 明係会社管理    |         |                    |       | 株式会社                                       | J 謝 vaida @jaic-co.com) ログアウト |
|----------------------------|-----------|---------|--------------------|-------|--------------------------------------------|-------------------------------|
| 3建築検査センター<br>WEB SERVICE   |           |         |                    |       |                                            | (1)                           |
| ファイル共有 EASY                | #         | 会社名     | 担当者名 夢使番号 仕所(都治内果) | 住所メール | 本活動号 · · · · · · · · · · · · · · · · · · · | AX 操作                         |
| WEB甲語システム NICE<br>検査予約システム | 該当データがの件で | した。     |                    |       |                                            |                               |
| 検査予約一覧                     |           |         |                    |       |                                            |                               |
| 期係会社管理                     |           |         |                    |       |                                            |                               |
|                            | _         |         |                    |       |                                            |                               |
|                            |           |         |                    | _     |                                            |                               |
|                            | <b>诸名</b> | 關係会社追加  |                    |       |                                            | 二、田号                          |
|                            |           |         |                    |       |                                            |                               |
|                            |           | 会社名*    | 1                  |       |                                            |                               |
|                            |           | 担当者名    |                    |       |                                            |                               |
|                            |           |         |                    |       |                                            |                               |
|                            |           | 郵便番号    |                    |       |                                            |                               |
|                            |           |         | ※ハイフン無し            |       |                                            |                               |
|                            |           | 住所(都道府県 | ) 選択してください         |       |                                            | ~                             |
|                            |           | 住所      |                    |       |                                            |                               |
|                            |           | メール     |                    |       |                                            |                               |
|                            |           | 電話番号    |                    |       |                                            |                               |
|                            |           |         | ※ハイフン無し            |       |                                            |                               |
|                            |           | 携帯番号    |                    |       |                                            |                               |
|                            |           |         | ※ハイフン無し            |       |                                            |                               |
|                            |           | FAX     |                    |       |                                            | $\frown$                      |
|                            |           |         | ※ハイフン無し            |       |                                            | (2)                           |
|                            |           |         |                    |       |                                            |                               |
|                            |           |         |                    |       | (※)問                                       | lla Higg                      |
|                            |           |         |                    |       |                                            |                               |
|                            |           |         |                    |       |                                            |                               |

会員登録時のメールアドレスが間違っていると、検査日時のお知らせメール がお客様に届きません。会員登録後、登録したメールアドレス宛に

### <件名:【JAIC】J建築検査センター アカウント有効化通知>

のメールが届いたことを確認してから検査予約をお申し込みください。

・検査ご希望日は、申し込み日の翌営業日を起算日とし、5営業日以降のお日にちよりお申し込みが可能です。営業日は、土日祝日と当社規定の夏季休業、年末年始休業を除く平日となります。

・検査日付につきましては検査予定日の4営業日前に、検査時間につきましては検査予定日の3営業日前にメールおよび検査予約一覧画面にてご連絡いたします。

・検査のご予約は、検査日の変更が生じないよう、充分な調整を行ってからお申し込みください。また物件の同一行程での複数予約は行わない様ご協力のほどよろしくお願いいたします。

・検査予約確定済みの検査が、日時変更またはキャンセルとなる場合は、 電話(渋谷支店検査部03-6696-7178、大阪支店06-6204-3210) またはメール(kensa@jaic-co.com)にてご連絡をお願いいたします。 変更希望日時で再度新規の予約申し込みを行わない様お願いいたします。 また、検査予約決定後のキャンセルは所定のキャンセル料が発生いたしますのでご了承ください。